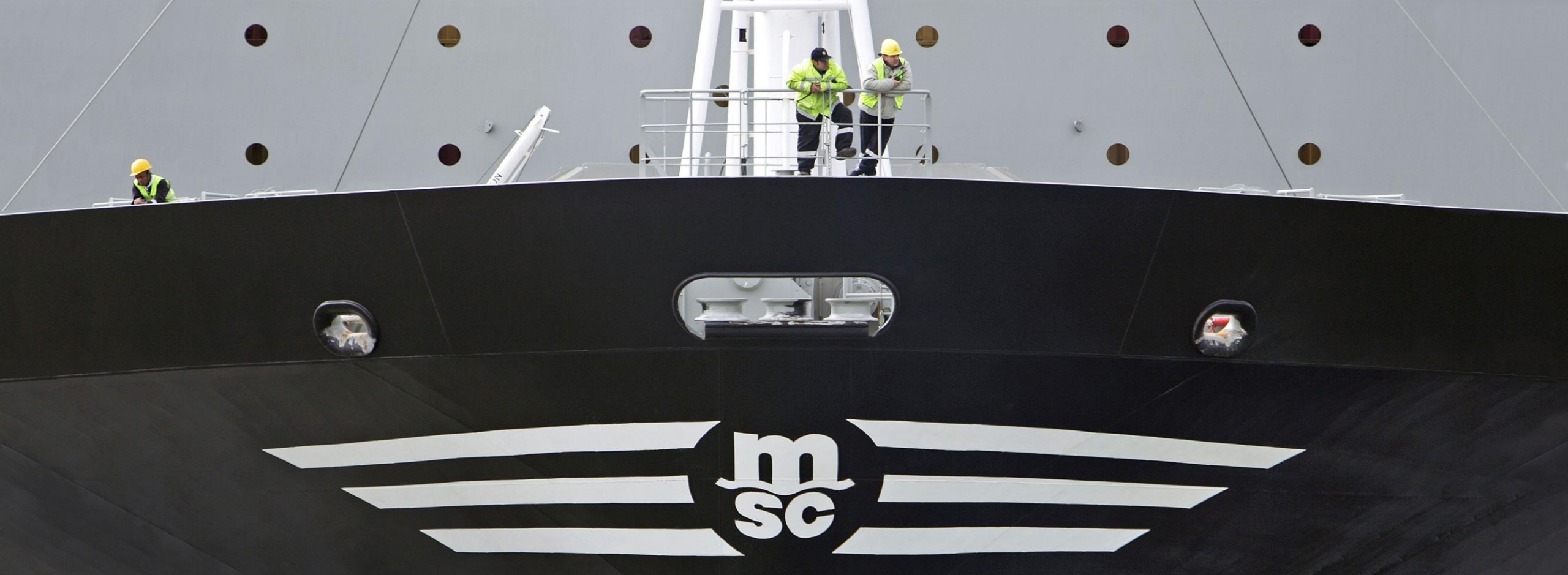

## EPAY ONLINE PAYMENT PLATFORM GUIDE

**VERSION 3.1** 

© Copyright MSC Mediterranean Shipping Company SA

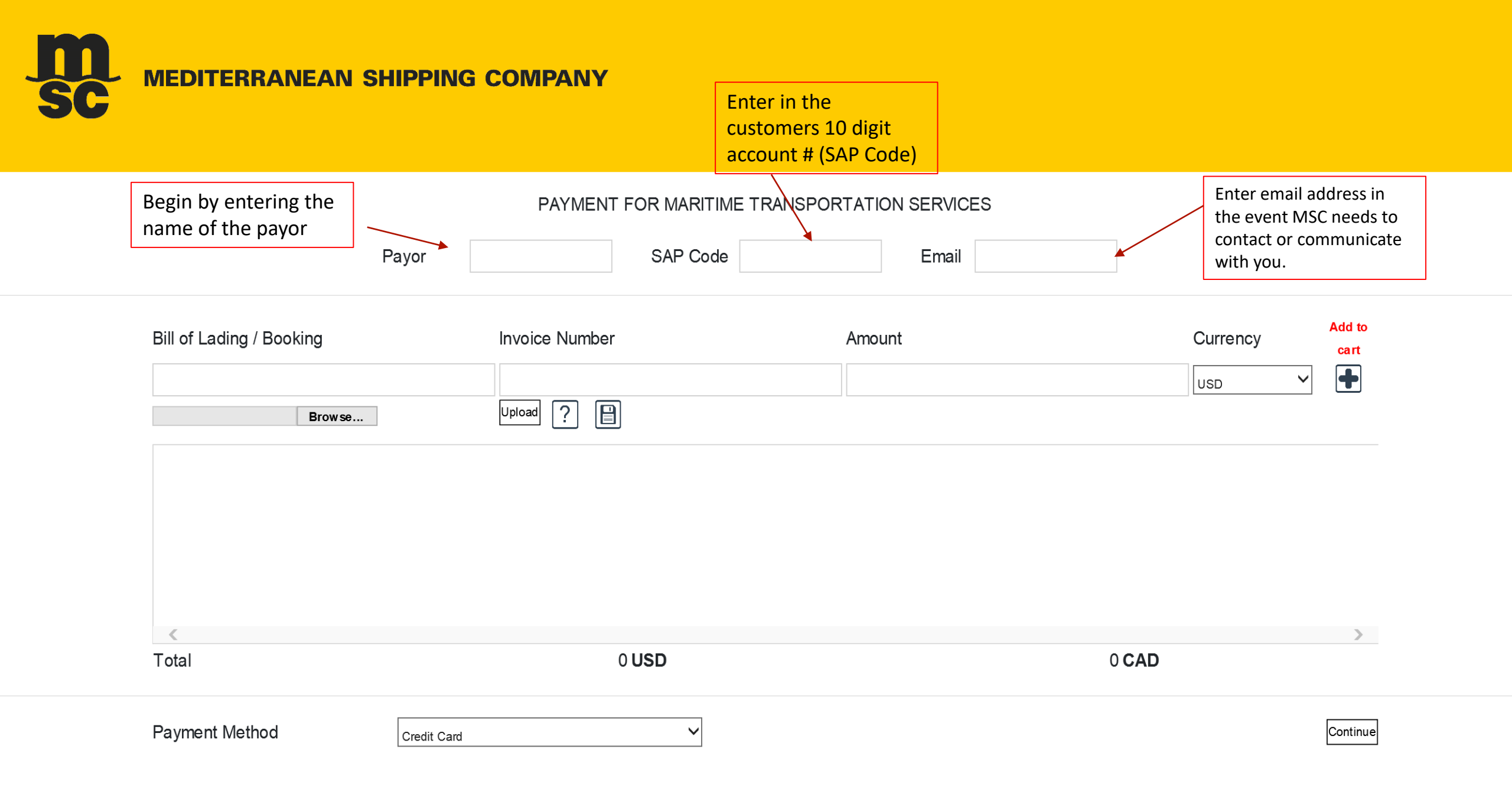

| MEDITERRANEAN                                              | SHIPPING COMPANY | Enter the invoice<br>number associated to<br>the BOL you are<br>paying. |               | Finish by entering the amount on the invoice. |                                                                                                    |
|------------------------------------------------------------|------------------|-------------------------------------------------------------------------|---------------|-----------------------------------------------|----------------------------------------------------------------------------------------------------|
| Enter the Bill of<br>Lading you wish to<br>include in your | PAYMENT FO       | OR MARITIME TRANSPORTA                                                  | TION SERVICES |                                               | Click "Add to Cart" to<br>register invoice to your<br>payment. Repeat this step<br>to add additional invoices. |
| Bill of Lading / Booking                                   | Invoice Number   | An                                                                      | nount         |                                               | Add to<br>cart                                                                                                 |
|                                                            |                  |                                                                         |               |                                               |                                                                                                    |
| <b>«</b><br>Total                                          | 0 L              | JSD                                                                     |               | 0 <b>CAD</b>                                  | >                                                                                                    |
| Payment Method                                             | Credit Card      | $\checkmark$                                                            |               |                                               | Continue                                                                                                    |

MEDITERRANEAN SHIPPING COMPANY

## HAVE YOU SEVERAL INVOICES TO PAY ???

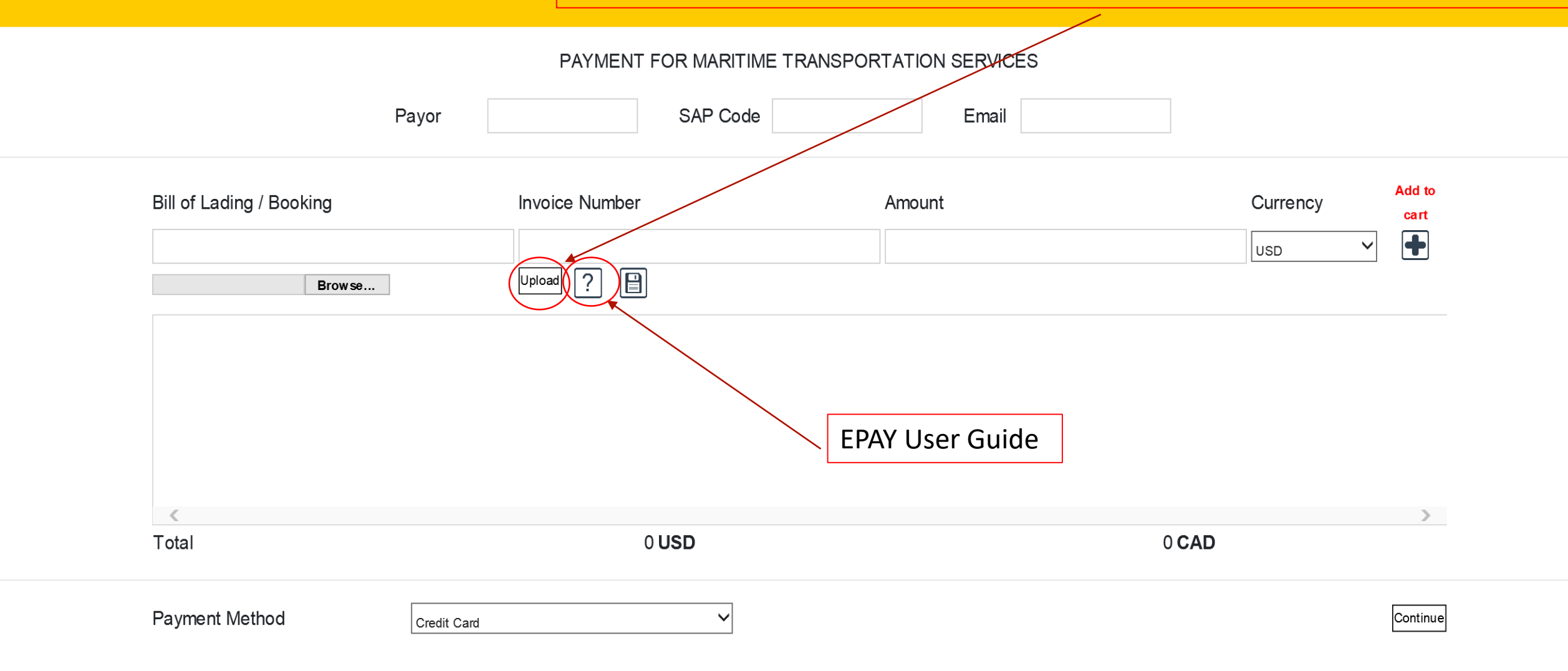

## **UPLOAD FEATURE**

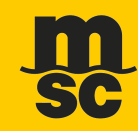

Kindly follow the following instructions when using the upload feature.

- 1. Open a new excel file.
- 2. Ensure that the default tab reads "Sheet1"

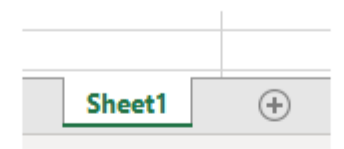

- 3. Ensure that the file include the following tabs: BL, Invoice, Amount, Currency
- 4. Proceed by entering the info under the correct column as seen below
  - Currency could only by one of the following: "USD" or "CAD"

|   | Α       | В       | с      | D        |
|---|---------|---------|--------|----------|
| 1 | BL      | Invoice | Amount | Currency |
| 2 | M123456 | 11111   | 50     | USD      |

5. Once completed, Save your file in (.xlsx: excel 2017) format

| File name:    | Book1.xIsx                                                       |
|---------------|------------------------------------------------------------------|
| Save as type: | Excel Workbook (*.xlsx)                                          |
| Authors:      | Excel Workbook (*.xlsx)<br>Excel Macro-Enabled Workbook (*.xlsm) |
|               | Excel Binary Workbook (*.xlsb)                                   |

# **UPLOAD FEATURE(CONT....)**

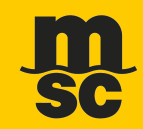

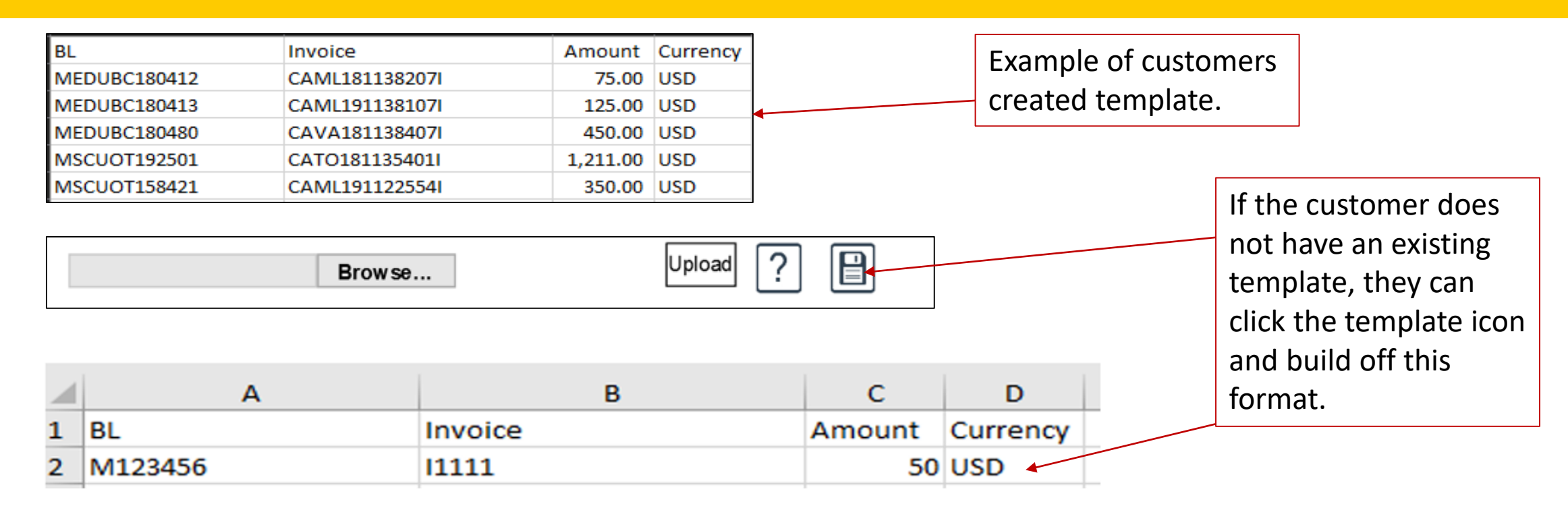

| s PC > Desktop > Epay<br>Name | Date modified      | Туре              | Size    |   | Once template is complete save |
|-------------------------------|--------------------|-------------------|---------|---|--------------------------------|
| Epay template                 | 11/18/2019 9:59 AM | Microsoft Excel W | 11 KB 🗖 | • | the file to your<br>PC.        |
|                               |                    |                   |         |   |                                |

© Copyright MSC Mediterranean Shipping Company SA

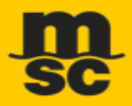

| Once template is         |             | PAYMENT FOR MARITIM | E TRANSPORTATION SERVICES | 5            |            |
|--------------------------|-------------|---------------------|---------------------------|--------------|------------|
| to the payment.          | Payor       | SAP Code            | Email                     |              |            |
| Bill of Lading / Booking | row se      | Invoice Number      | Amount                    | Cur          | rency cart |
|                          |             |                     |                           |              |            |
| Total                    |             | 0 <b>USD</b>        |                           | 0 <b>CAD</b> |            |
| Payment Method           | Credit Card | ~                   |                           |              | Continue   |

# **UPLOAD FEATURE(CONT....)**

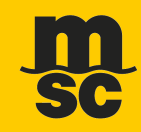

| $\leftarrow \rightarrow \land \uparrow \square $ | This PC > Desktop > Epay |                    | Ū ∨               | Search Epay |      |
|--------------------------------------------------|--------------------------|--------------------|-------------------|-------------|------|
| Organize 👻 New f                                 | older                    |                    |                   |             |      |
| 📥 OneDrive - Medite                              | ^ Name                   | Date modified      | Type Size         |             |      |
| 💻 This PC                                        | Epay template            | 11/18/2019 9:59 AM | Microsoft Excel W | 11 KB       |      |
| <br>3D Objects                                   |                          |                    |                   |             |      |
| E Desktop                                        |                          |                    |                   |             |      |
| Documents                                        |                          |                    |                   |             |      |
| 👆 Downloads                                      |                          |                    |                   |             |      |
| 👌 Music                                          |                          |                    |                   |             |      |
| Pictures                                         |                          |                    |                   |             |      |
| 📑 Videos                                         |                          |                    |                   |             |      |
| 🏪 Local Disk (C:)                                |                          |                    |                   |             |      |
| 🛖 MTLShare (\\YUI                                |                          |                    |                   |             |      |
| 🛖 Archive (\\YULVI                               |                          |                    |                   |             |      |
| 🛖 Public (\\YULVFI                               |                          |                    |                   |             |      |
| 💣 Network                                        | ~                        |                    |                   |             |      |
|                                                  |                          |                    |                   |             | <br> |

© Copyright MSC Mediterranean Shipping Company SA

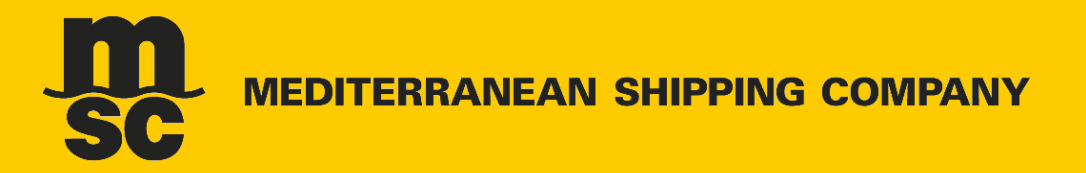

|                          | Payor     | SAP Code     | Email        |          |                |
|--------------------------|-----------|--------------|--------------|----------|----------------|
| Bill of Lading / Booking | Invoice N | Number       | Amount       | Currency | Add to<br>cart |
| Bro                      | w se      | ? 🗎          |              | USD 🗸    | +              |
|                          |           |              |              |          |                |
|                          |           |              |              |          |                |
|                          |           |              |              |          |                |
|                          |           |              |              |          |                |
| Total                    |           | 0 <b>USD</b> | 0 <b>CAD</b> |          | >              |

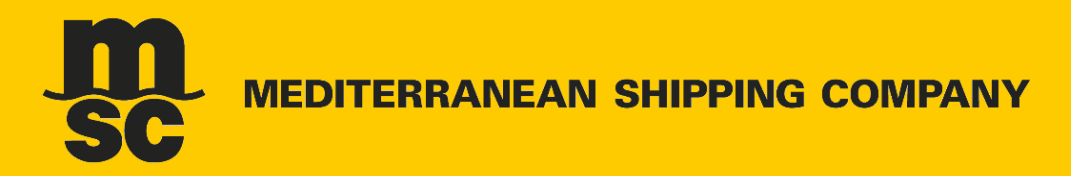

|                                                                                                 | Review                | v Transaction                              |                 |
|-------------------------------------------------------------------------------------------------|-----------------------|--------------------------------------------|-----------------|
| ☑ US\$ Dollar Based Credit Card                                                                 |                       | □ CAD (Canadian) \$ Dollar Based Credit    | Card            |
| PAYMENT FOR SERVICE<br>SAP Code 1000235554                                                      | VISA MasterCard       | PAYMENT FOR SERVICE<br>SAP Code 1000235554 | VISA MasterCard |
| BL / Booking Invoice Number<br>MEDUBC180412 CAML181138207I                                      | Amount<br>75.00 \$USD | BL / Booking Invoice Number                | Amount          |
| Administrative Fee                                                                              | 1.50 \$USD            | Administrative Fee                         | 1.98 \$CAD      |
| TOTAL:                                                                                          | 76.50\$USD            | TOTAL:                                     | 101.17\$CAD     |
| Once currency has been chosen, click<br>"Continue" to proceed to Moneris<br>Protected Platform. |                       | Continue                                   |                 |
|                                                                                                 |                       |                                            |                 |

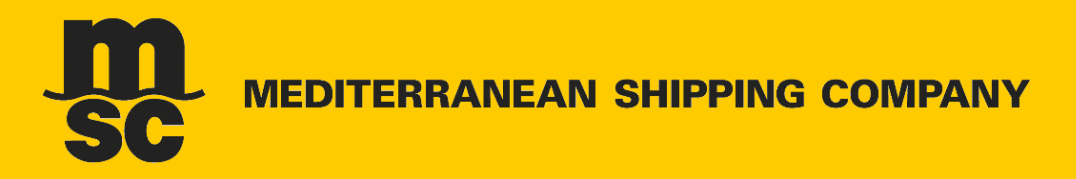

#### **MEDITERRANEAN SHIPPING CO**

Mandatory fields marked by \*

**Customer Details** 

Customer ID: 1000235554

Email Address: accounts@livingston.com

Note: ref: da0dd307-250b-421b-9931-5296e3e1e627

| Payment Details                                                                                                    |
|----------------------------------------------------------------------------------------------------|
| Transaction Amount: \$76.50 (USD)                                                                                                    |
| Order ID: mhp19320145101p42                                                                                                    |
| Please complete the following details exactly as they appear on your card.<br>Do not put spaces or hyphens in the card number.                                                                                                    |
| Cardholder Name*: John Smith                                                                                                    |
| Card Number*: 4519203122229999                                                                                                    |
| Expiry Date (MMYY)*: 1219                                                                                                    |
| Card Security Code*: 012                                                                                                    |
| Click 'Process Transaction' to charge your card. Only click the button once. Using the 'Back','Refresh' or 'Cancel'<br>button after you press the 'Process Transaction' button will not stop the transaction from being processed and |

may result in a double charge.

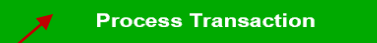

Cancel Transaction

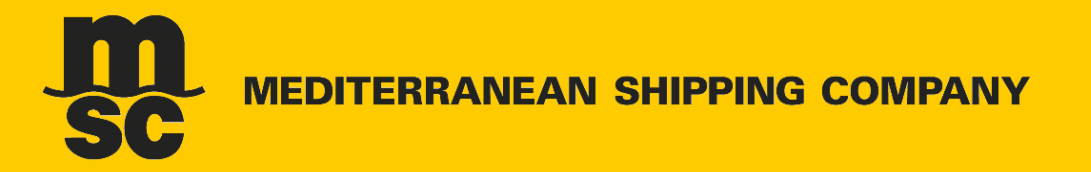

From: MEDITERRANEAN SHIPPING CO <esp\_receipt@moneris.com> Sent: Thursday, November 14, 2019 9:04 AM To: John Smith <johnsmith@domain.com> Subject: Transaction Receipt - Do Not Reply

### **MEDITERRANEAN SHIPPING CO**

### **TRANSACTION APPROVED - THANK YOU**

#### PAYMENT DETAILS

| TYPE        | PURCHASE            |
|-------------|---------------------|
|             |                     |
| DATE        | 2019-11-14 09:04:28 |
| ORDER ID    | mhp19317090400p64   |
| AMOUNT(USD) | \$3193.62           |
|             |                     |
| CARDHOLDER  | John Smith          |
| CARD NUM    | **** **** 9999      |
| ACCOUNT     | VISA                |
|             |                     |
| REF NUM     | 664564940013580090  |
| AUTH CODE   | 028585              |
|             |                     |

#### CUSTOMER DETAILS

CUST ID

EMAIL johnsmith@domain.com

NOTE ref: da62a90e-a43f-4671-ba33-7d4ded2dfa00

Please keep this email as your transaction receipt. This receipt has been sent from an unmonitored email account. Do not reply to this email.

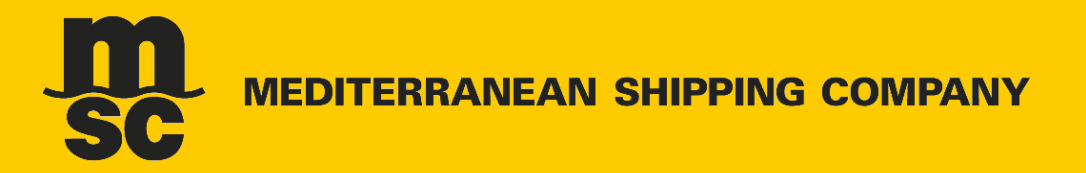

|                          | Payor SAP Code               | Email  |                      |
|--------------------------|------------------------------|--------|----------------------|
| Bill of Lading / Booking | Invoice Number               | Amount | Currency Add to cart |
| Browse                   | Upload ?                     |        |                      |
|                          |                              |        |                      |
|                          |                              |        |                      |
| <<br>Tatal               | 0.1150                       |        |                      |
| וסנמו                    | 0050                         |        | 0 CAD                |
| Payment Method           | Credit Card<br>Wire Transfer |        | Continue             |

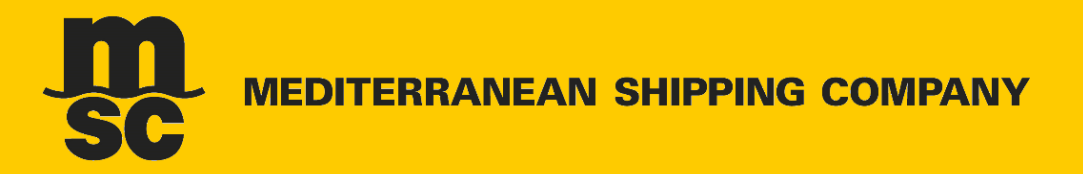

.

PAYMENT FOR MARITIME TRANSPORTATION SERVICES

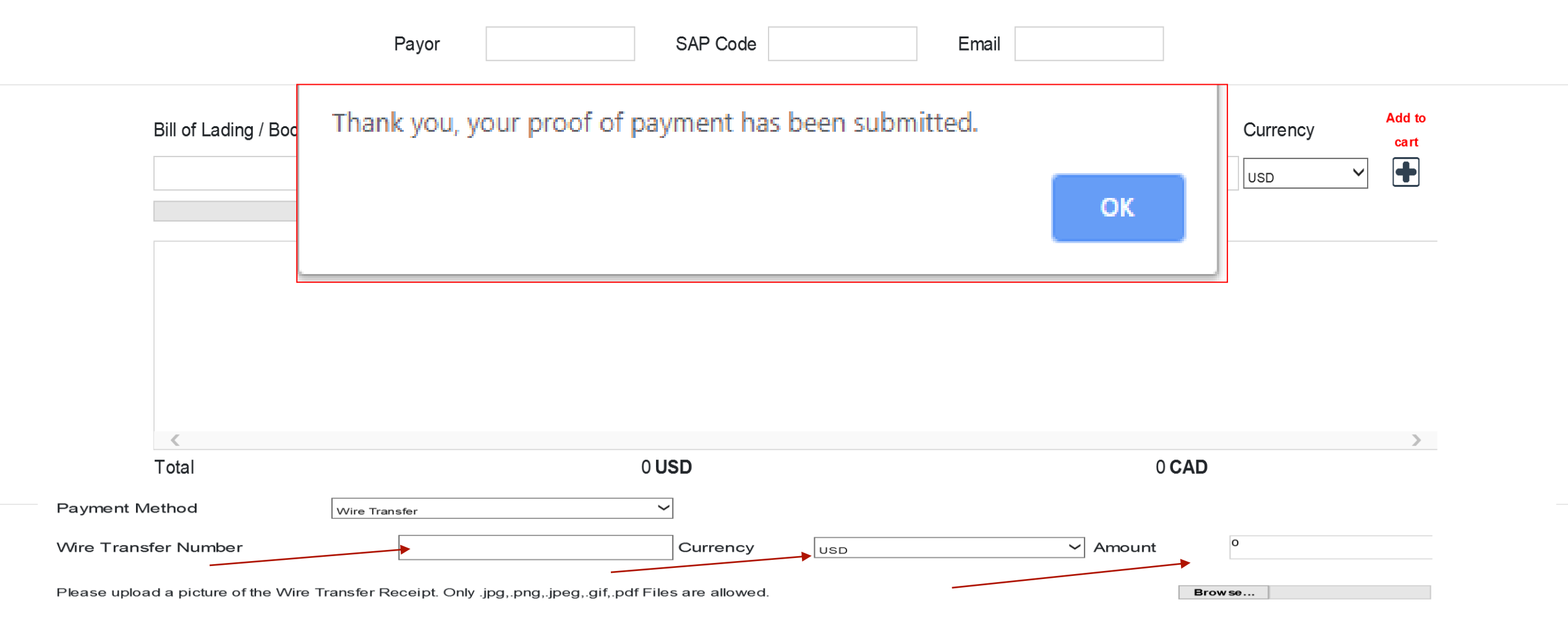

Submit

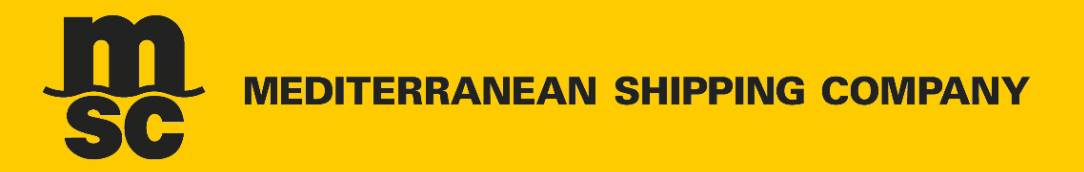

| F                        | ayor SAP Code  | Email  |              |              |
|--------------------------|----------------|--------|--------------|--------------|
| Bill of Lading / Booking | Invoice Number | Amount | Currency     | Add :<br>car |
| Browse                   | Upload ?       |        | USD          | · •          |
|                          |                |        |              |              |
|                          |                |        |              |              |
|                          |                |        |              |              |
|                          |                |        |              |              |
| <b>∢</b><br>Total        | 0 USD          |        | 0 <b>CAD</b> |              |

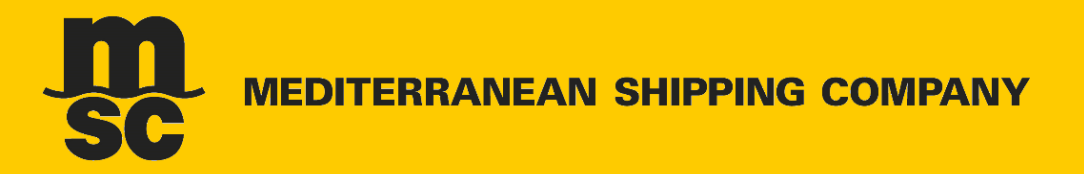

| Bill of Lading / Booking | Invoice Number                      | Amount                    | Currency Ad           |
|--------------------------|-------------------------------------|---------------------------|-----------------------|
|                          |                                     |                           | USD 🗸                 |
| Browse                   | Upload ?                            |                           |                       |
|                          |                                     |                           |                       |
|                          |                                     |                           |                       |
|                          |                                     |                           |                       |
|                          |                                     |                           |                       |
| USD monthly check        | processing fee will be ap           | plied to your account whe | en payment is made by |
| USD monthly check        | processing fee will be ap           | plied to your account whe | en payment is made by |
| USD monthly check        | processing fee will be ap           | plied to your account whe | en payment is made by |
| USD monthly check        | processing fee will be app<br>ousd  | plied to your account whe | en payment is made by |
| USD monthly check        | processing fee will be app<br>o usp | plied to your account whe | en payment is made by |
| USD monthly check        | processing fee will be app<br>0 USD | plied to your account whe | en payment is made by |

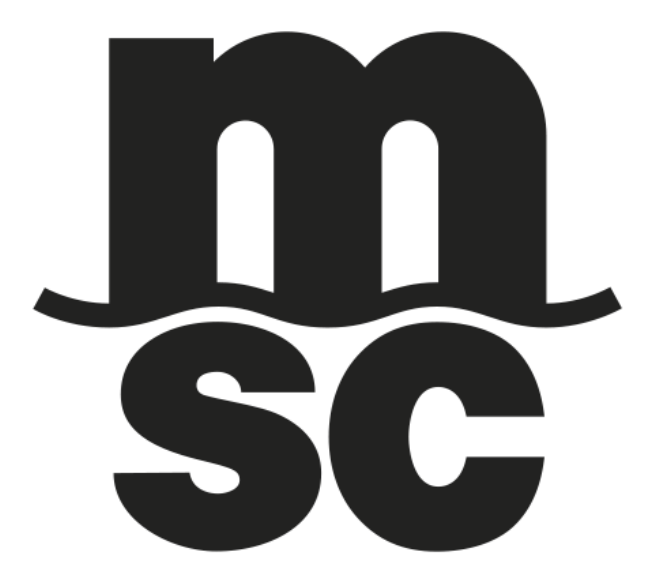